🔀 consultas@swagropecuaria.com.ar

∑ soporte@swagropecuaria.com.ar

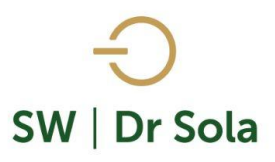

## ANIMALES A TACTO

En este manual encontraremos los pasos a seguir para obtener el listado de Tacto, tendremos un listado con los animales que deberían pasar por el Examen Genital de la fecha que seleccionemos.

Para ingresar al Generador de Listados, vamos al módulo Ejecutivo

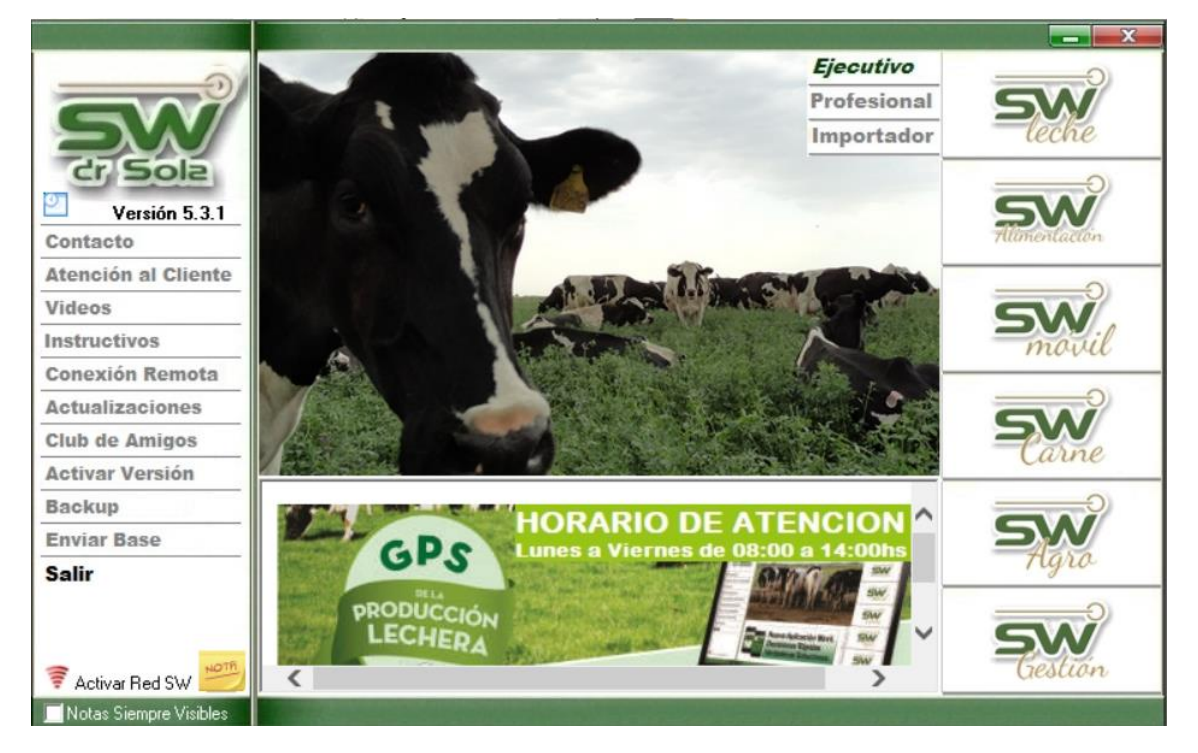

Lugo vamos a Listados y Reportes / Generar Listados

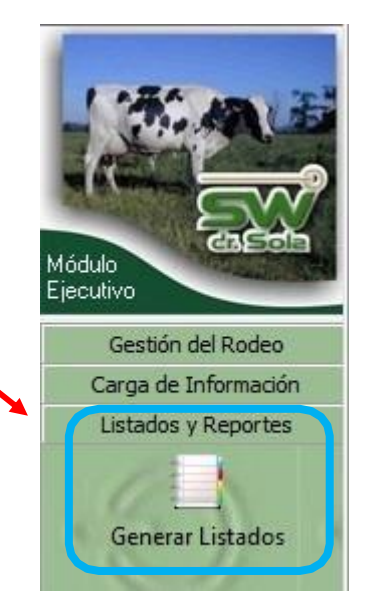

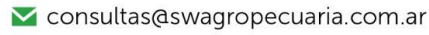

∑ soporte@swagropecuaria.com.ar

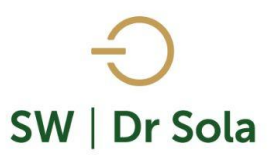

Se abrirá la ventana Generador de Listados en donde elegimos el Establecimiento y el listado que deseamos, en este caso elegimos *Animales a Tacto* 

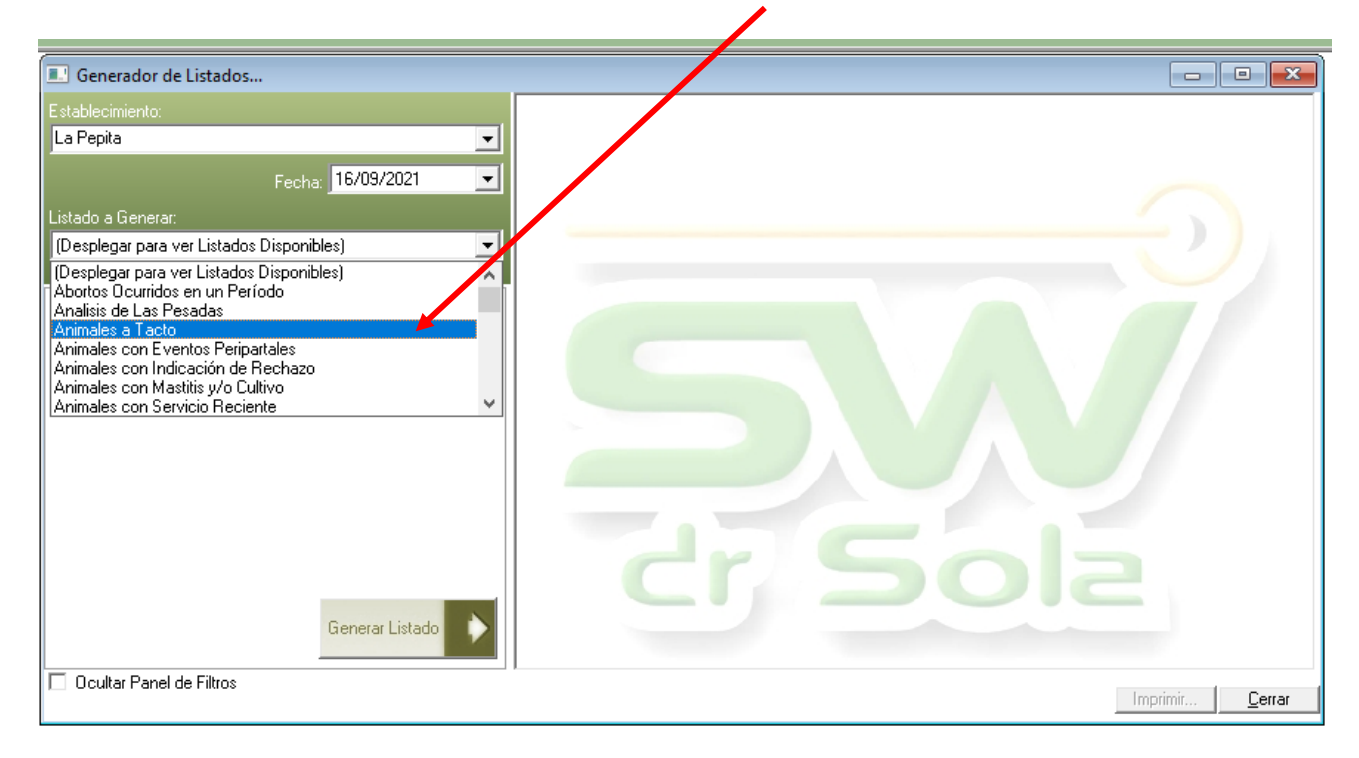

Para saber qué animales recluta cada uno de los motivos para seleccionar una vaca para su posterior Examen Genital o chequeo deben visualizar el tutorial **Motivos de Tacto** 

+54 9 3404 415680 / +54 9 3404 598437
consultas@swagropecuaria.com.ar
soporte@swagropecuaria.com.ar

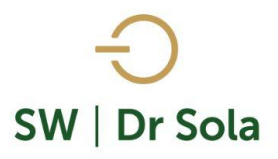

**Fecha**: Aquí debemos ingresar la Fecha en que se realizara el Tacto.

**Líneas en Blanco**: En esta opción podemos elegir la cantidad de líneas en Blanco que queremos dejar al pie de la hoja para agregar animales no reclutados en el Listado.

**Totales:** si lo seleccionamos, al Final de la impresión mostrará un cuadro de Totales con los Motivos de Tacto y Cantidad de animales.

**Sep. Vaquillonas:** Si lo seleccionamos el Sistema imprimirá en hojas separadas la Vacas De las vaquillonas.

Incluir Vacas a Secar por preñes en los próximos ... Dias: Aquí debemos colocar los días a considerar para reclutar los animales a Secar por preñez.

Al imprimir, incluir el resto de las Vacas Activas (Sin Vaq.): Si lo seleccionamos Imprimirá todas las Vacas Activas y sólo a Las seleccionadas para el Tacto le agregará el motivo x el cual fueron Reclutadas

**Incluir Animales con IR:** Si también deseamos ver los animales con Indicación de Rechazo, debemos tildar esta opción.

Luego presionamos Generar Listado.

|      | La Pepita                                                                         |
|------|-----------------------------------------------------------------------------------|
|      |                                                                                   |
|      | Fecha Tacto: 16/03/2021                                                           |
| r la | Listado a Lienerar:                                                               |
| e de |                                                                                   |
| ado  |                                                                                   |
|      | Motivos Tacto Guardar Motivos Boca de Urna                                        |
|      |                                                                                   |
| tov  | Incluir Vacas a Secar por Preñez en los próximos 30 días.                         |
| ιΟy  |                                                                                   |
|      | All marinir Incluir el coste de los Macos Activos (Sin Mac)                       |
|      | Armphilin, malair enesto de las vadas Activas (sin Vaq). Incluir Animales con IR. |
|      |                                                                                   |
| nas. |                                                                                   |
|      |                                                                                   |
| S    |                                                                                   |
| ara  |                                                                                   |
|      |                                                                                   |
|      |                                                                                   |
|      |                                                                                   |
|      |                                                                                   |
|      |                                                                                   |
| le   |                                                                                   |
|      |                                                                                   |
|      |                                                                                   |
| OS   |                                                                                   |
| sta  |                                                                                   |
|      |                                                                                   |
|      |                                                                                   |
|      |                                                                                   |
|      |                                                                                   |
|      |                                                                                   |
|      |                                                                                   |
|      |                                                                                   |
|      |                                                                                   |
|      |                                                                                   |
|      |                                                                                   |
|      |                                                                                   |

🔀 consultas@swagropecuaria.com.ar

∑ soporte@swagropecuaria.com.ar

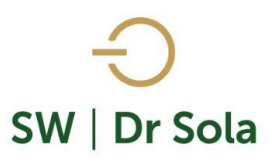

Se abrirá automáticamente la ventana Motivos Tacto.

Por defecto en, **Por Tipo de Animal**, aparece tildado **Todas**, esto hace referencia a Vacas y Vaquillonas, pero podríamos tildar solo Vacas o solo Vaquillonas y/o elegir un lote

| CD P/P CCPS CERec C                                                    | C Solo Vacas en Lactancia<br>Aborto<br>Celo Demorado<br>Celo Demorado Pos-Parto<br>Celo Pos-Preñez<br>Celo Pos-Servicio<br>Celo Reciente   | D Solo Va | acas S<br>0<br>3<br>54<br>0<br>2 |   |   |
|------------------------------------------------------------------------|----------------------------------------------------------------------------------------------------|-----------|----------------------------------|---|---|
| C Todas<br>ABORTO A<br>CD C<br>CD P/P C<br>CP/P C<br>CPS C<br>CelRec C | C Solo Vacas en Lactancia C<br>Aborto<br>Celo Demorado<br>Celo Demorado Pos-Parto<br>Celo Pos-Preñez<br>Zelo Pos-Servicio<br>Celo Reciente | D Solo Va | 0<br>3<br>54<br>0<br>2           |   |   |
| ABORTO A<br>CD CD P/P C<br>C P/P C<br>CPS C<br>CelRec C                | ∆borto<br>⊇elo Demorado<br>Celo Demorado Pos-Parto<br>Celo Pos-Preñez<br>Zelo Pos-Servicio<br>Celo Reciente                                |           | 0<br>3<br>54<br>0<br>2           |   | - |
| CD CD P/P C<br>CD P/P C<br>C P/P C<br>CPS C<br>CelRec C                | Celo Demorado<br>Celo Demorado Pos-Parto<br>Celo Pos-Preñez<br>Celo Pos-Servicio<br>Celo Reciente                                          |           | 3<br>54<br>0<br>2                |   |   |
| CD P/P C<br>C P/P C<br>CPS C<br>CelRec C                               | Celo Demorado Pos-Parto<br>Celo Pos-Preñez<br>Celo Pos-Servicio<br>Celo Reciente                                                           |           | 54<br>0<br>2                     |   |   |
| C P/P C<br>CPS C<br>CelRec C                                           | Celo Pos-Preñez<br>Celo Pos-Servicio<br>Celo Reciente                                                                                      |           | 0<br>2                           |   |   |
| CPS C<br>CelRec C                                                      | Celo Pos-Servicio<br>Celo Reciente                                                                                                    |           | 2                                |   |   |
| CelRec C                                                               | Celo Reciente                                                                                                    |           |                                  |   |   |
|                                                                        |                                                                                                    |           | 0                                |   |   |
| CS/S C                                                                 | Celo Sin Servicio                                                                                                    |           | 0                                |   |   |
| DP D                                                                   | Diagnostico Preñez                                                                                                    |           | 3                                |   |   |
| EGP E                                                                  | EG Problema                                                                                                    |           | 0                                |   |   |
| IR/S IF                                                                | R con Servicio                                                                                                    |           | 0                                |   |   |
| PA F                                                                   | Parto Anormal                                                                                                    |           | 0                                |   |   |
| PM F                                                                   | Parto Muerto                                                                                                    |           | 0                                |   |   |
| PN F                                                                   | Parto Normal                                                                                                    |           | 0                                |   |   |
| PER F                                                                  | <sup>p</sup> eripartal                                                                                                    |           | 0                                |   |   |
| PreInc F                                                               | Preñeces Inconsistentes                                                                                                    |           | 45                               |   | - |
| R-Pre F                                                                | Reconfirmar Preñez                                                                                                    |           | 1                                |   |   |
| Rep P/EG F                                                             | Repetidora Pos-EG                                                                                                    |           | 0                                |   |   |
| REV F                                                                  | Revisar                                                                                                    |           | 1                                |   |   |
| IL S                                                                   | Sel. P/Ind. Lactancia                                                                                                    |           | 0                                | Γ | - |
| eleccionad                                                             | as: O                                                                                                    | -         | Todos                            |   |   |

| Seleccionar Motivos para el Tacto |                               |                 |         |       |   |  |  |  |
|-----------------------------------|-------------------------------|-----------------|---------|-------|---|--|--|--|
| ←Por Tipo de<br>O Todas           | ⊂PorTipo de Animal<br>C Todas |                 |         |       |   |  |  |  |
| Por Estado Productivo             |                               |                 |         |       |   |  |  |  |
| Todas                             | 🔿 Solo Vacas en Lactancia     | O Solo          | Vacas S | iecas |   |  |  |  |
| ABURTU                            | Aborto                        |                 | U       |       |   |  |  |  |
| CD                                | Celo Demorado                 |                 | 3       |       |   |  |  |  |
| CD P/P                            | Celo Demorado Pos-Parto       |                 | 54      |       |   |  |  |  |
| CP/P                              | Celo Pos-Preñez               |                 | 0       |       |   |  |  |  |
| CPS                               | Celo Pos-Servicio             |                 | 2       |       |   |  |  |  |
| CelRec                            | Celo Reciente                 |                 | 0       |       |   |  |  |  |
| C S/S                             | Celo Sin Servicio             |                 | 0       |       |   |  |  |  |
| DP                                | Diagnostico Preñez            |                 | 2       |       |   |  |  |  |
| EGP                               | EG Problema                   |                 | 0       |       |   |  |  |  |
| IR/S                              | IR con Servicio               |                 | 0       |       |   |  |  |  |
| PA                                | Parto Anormal                 |                 | 0       |       |   |  |  |  |
| PM                                | Parto Muerto                  |                 | 0       |       |   |  |  |  |
| PN                                | Parto Normal                  |                 | 0       |       |   |  |  |  |
| PER                               | Peripartal                    |                 | 0       |       |   |  |  |  |
| PreInc                            | Preñeces Inconsistentes       |                 | 45      |       |   |  |  |  |
| R-Pre                             | Reconfirmar Preñez            |                 | 0       |       |   |  |  |  |
| Rep P/EG                          | Repetidora Pos-EG             |                 | 0       |       |   |  |  |  |
| REV                               | Revisar                       |                 | 1       |       |   |  |  |  |
| IL                                | Sel. P/Ind. Lactancia         |                 | 0       |       | • |  |  |  |
| Selecciona                        | idas: 0                       |                 | Todos   |       |   |  |  |  |
|                                   |                               | <u>A</u> plicar |         | errar |   |  |  |  |

Si elegimos **Vacas**, también podremos seleccionar por estado productivo, por defecto el sistema nos muestra Todas, se refiera a Vacas en Lactancia y Vacas Secas, pero podríamos seleccionar solo una de esas categorías y a su vez elegir un lote especifico.

Mientras vamos eligiendo los tipos de animales, en la tercera columna irán cambiando las cantidades de animales. 오 +54 9 3404 415680 / +54 9 3404 598437 ☑ consultas@swagropecuaria.com.ar

≤ soporte@swagropecuaria.com.ar

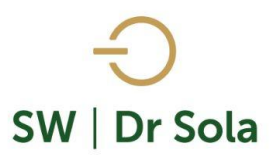

#### Seleccionar Motivos para el Tacto...

| -PorTipode<br>O Todas                                      | Animal<br>C Vacas I Vaquillonas Lote | (Todos) |          |        | • |  |  |  |
|------------------------------------------------------------|--------------------------------------|---------|----------|--------|---|--|--|--|
| – Por Estado                                               | – Por Estado Productivo              |         |          |        |   |  |  |  |
| 💿 Todas 💦 C. Solo Vacas en Lactancia 💦 C. Solo Vacas Secas |                                      |         |          |        |   |  |  |  |
| ABORTO                                                     | Aborto                               |         | 0        |        | - |  |  |  |
| CD                                                         | Celo Demorado                        |         | 0        |        |   |  |  |  |
| CD P/P                                                     | Celo Demorado Pos-Parto              |         | 0        |        |   |  |  |  |
| C P/P                                                      | Celo Pos-Preñez                      |         | 0        |        |   |  |  |  |
| CPS                                                        | Celo Pos-Servicio                    |         | 0        |        |   |  |  |  |
| CelRec                                                     | c Celo Reciente                      |         |          |        |   |  |  |  |
| C S/S                                                      | Celo Sin Servicio                    |         |          |        |   |  |  |  |
| DP                                                         | Diagnostico Preñez                   |         |          |        |   |  |  |  |
| EGP                                                        | EG Problema                          |         |          |        |   |  |  |  |
| IR/S                                                       | IR con Servicio                      |         |          |        |   |  |  |  |
| PA                                                         | Parto Anormal                        |         |          |        |   |  |  |  |
| PM                                                         | Parto Muerto                         |         | 0        |        |   |  |  |  |
| PN                                                         | Parto Normal                         |         | 0        |        |   |  |  |  |
| PER                                                        | Peripartal                           |         | 0        |        |   |  |  |  |
| PreInc                                                     | Preñeces Inconsistentes              |         | 0        |        |   |  |  |  |
| R-Pre                                                      | Reconfirmar Preñez                   |         | 1        |        |   |  |  |  |
| Rep P/EG                                                   | Repetidora Pos-EG                    |         | 0        |        |   |  |  |  |
| REV                                                        | Revisar                              |         | 0        |        |   |  |  |  |
| IL                                                         | Sel. P/Ind. Lactancia                |         | 0        |        | • |  |  |  |
| Selecciona                                                 | idas: O                              |         | Todo     | s 🗖    |   |  |  |  |
|                                                            |                                      | Aplicar | <u>(</u> | Cerrar |   |  |  |  |

Si seleccionamos **Vaquillonas**, podremos elegir también por lotes.

Una vez seleccionado el tipo de animal y o el lote, procederemos a seleccionar los motivos para el tacto.

En la primera columna encontraremos la abreviatura del motivo por el cual ese grupo de animales fue reclutado para el tacto, en la segunda columna, visualizaremos el motivo por el cual ese grupo de animales fue reclutado para el tacto y en la tercera columna el sistema nos mostrara la cantidad de

animales que integran esos grupos, quedara a nuestro criterio tildarlos para que aparezcan en el listado.

Para saber que animales reclutan cada **MOTIVO** consulte el Siguiente Tutorial

# MOTIVOS DE TACTO

## **MOTIVOS DE TACTO.**

Abajo a la izquierda nos aparece el TOTAL de los animales seleccionados.

Una vez seleccionados los animales hacemos un clic en **Aplicar** para confeccionar el listado que llevaremos al campo impreso en papel, o que enviaremos al SW Móvil.

**GUARDAR MOTIVOS,** si no quisiera seleccionar el Motivo Tacto cada vez que realizo el Listado, puedo Guardar los últimos usados haciendo Clic en Guardar motivos.

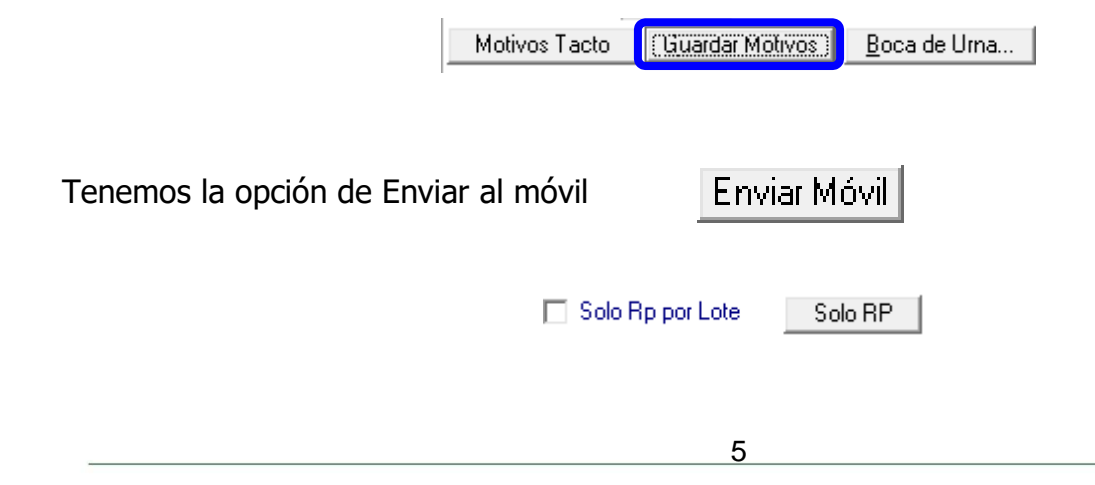

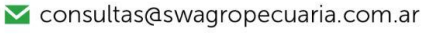

∑ soporte@swagropecuaria.com.ar

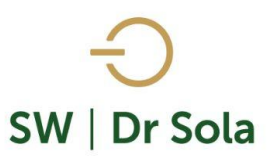

Si elegimos la opción Solo RP obtendremos el Listado sólo con los RP de los animales reclutados.

| de Vacas a Tactar - E | stablecimiento I                                                                                                    |                                                                                                    | - Fecha de                                                                                                    | Impresión:                                                                                                    |                                                                                                    |
|-----------------------|----------------------------------------------------------------------------------------------------|----------------------------------------------------------------------------------------------------|----------------------------------------------------------------------------------------------------|----------------------------------------------------------------------------------------------------|----------------------------------------------------------------------------------------------------|
| 94                    | 2001                                                                                                    | #2005                                                                                                    | 2006                                                                                                    | 2007                                                                                                    | 2008                                                                                                    |
| #2013                 | 2015                                                                                                    | 2019                                                                                                    | 2023                                                                                                    | 2024                                                                                                    | 2028                                                                                                    |
| 2033                  | 2129                                                                                                    | 2141                                                                                                    | 2143                                                                                                    | 2144                                                                                                    | 2145                                                                                                    |
| 2147                  | 2148                                                                                                    | 2149                                                                                                    | 2150                                                                                                    | *2153                                                                                                    | *2154                                                                                                    |
| 2164                  | 2166                                                                                                    | 2170                                                                                                    | *2171                                                                                                    | 2172                                                                                                    | 2174                                                                                                    |
| *2177                 | 2178                                                                                                    | 2179                                                                                                    | 2180                                                                                                    | 2182                                                                                                    | 2230                                                                                                    |
| 2232                  | 2234                                                                                                    | 2235                                                                                                    | 2237                                                                                                    | *2239                                                                                                    | 2240                                                                                                    |
| 2242                  | 2243                                                                                                    | *2244                                                                                                    | 2247                                                                                                    | 2248                                                                                                    | 2250                                                                                                    |
| 2252                  | 2253                                                                                                    | 2254                                                                                                    | 2255                                                                                                    | 2257                                                                                                    | 2258                                                                                                    |
| 2260                  | 2261                                                                                                    | 2262                                                                                                    | 2263                                                                                                    | 2264                                                                                                    | 2265                                                                                                    |
| 2270                  | 2271                                                                                                    | 2331                                                                                                    | *2332                                                                                                    | *2333                                                                                                    | 2334                                                                                                    |
| 2336                  | 2337                                                                                                    | 2338                                                                                                    | 2339                                                                                                    | 2340                                                                                                    | 2341                                                                                                    |
|                       | e Vaces a Tactar - E<br>94<br>#2013<br>2033<br>2147<br>2164<br>*2177<br>2232<br>2242<br>2252<br>2260<br>2270<br>2336 | 94     2001       #2013     2015       2033     2129       2147     2148       2164     2166       *2177     2178       2232     2234       2252     2253       2260     2261       2270     2271       2336     2337 | 94     2001     #2005       #2013     2015     2019       2033     2129     2141       2147     2148     2149       2164     2166     2170       *2177     2178     2179       2232     2234     2235       2242     2253     2254       2260     2261     2262       2270     2271     2331       2336     2337     2386 | 94     2001     #2005     2006       #2013     2015     2019     2023       2033     2129     2141     2143       2147     2148     2149     2150       2164     2166     2170     *2171       *2177     2178     2179     2180       2232     2234     2235     2237       2242     2243     *2244     2247       2252     2253     2254     2255       2260     2261     2262     2263       2270     2271     2331     *2332       2336     2337     2338     2339 | 94     2001     #2005     2006     2007       #2013     2015     2019     2023     2024       2033     2129     2141     2143     2144       2147     2148     2149     2150     *2153       2164     2166     2170     *2171     2172       *2177     2178     2179     2180     2182       2232     2234     2235     2237     *2239       2242     2243     *2244     2247     2248       2252     2253     2254     2255     2257       2260     2261     2262     2263     2264       2270     2271     2331     *2332     *2333       2336     2337     2388     2399     2340 |

### S.W. Dr Sola

Si tildamos la opción sólo **RP POR LOTE**, obtendremos el listado con los RP dividido en Lotes s.W. Dr Sola

|                                    | Resúmen de Vacas                     | a Tactar - Establecin | niento E | - Fecha de | Impresión: |      |  |  |  |
|------------------------------------|--------------------------------------|-----------------------|----------|------------|------------|------|--|--|--|
| Animales L                         | ote: (COLA)                          | 8 Animales            |          |            |            |      |  |  |  |
| 105                                | *151                                 | 233                   | 804      | 1299       | 1353       | 1373 |  |  |  |
| *1464                              |                                      |                       |          |            |            |      |  |  |  |
| Animales Lote: (PUNTA) 62 Animales |                                      |                       |          |            |            |      |  |  |  |
| *115                               | A120                                 | a127                  | 130      | 138        | A144       | 146  |  |  |  |
| 148                                | 150                                  | 152                   | 156      | 157        | 159        | 161  |  |  |  |
| 162                                | 165                                  | 166                   | 169      | 171        | 175        | 176  |  |  |  |
| 180                                | *186                                 | 188                   | 190      | 196        | 197        | 198  |  |  |  |
| 204                                | 207                                  | 703                   | 704      | 707        | 711        | 760  |  |  |  |
| 771                                | 773                                  | 1125                  | 1133     | 1141       | 1155       | 1266 |  |  |  |
| 1269                               | 1301                                 | 1304                  | 1305     | 1318       | 1332       | 1343 |  |  |  |
| 1350                               | 1355                                 | 1394                  | 1396     | 1398       | 1402       | 1416 |  |  |  |
| 1418                               | 1437                                 | 1447                  | 1461     | 1487       | 1494       |      |  |  |  |
| Animales L                         | Animales Lote: (Sin Lote) 1 Animales |                       |          |            |            |      |  |  |  |
| 1585                               |                                      |                       |          |            |            |      |  |  |  |
| Animales L                         | ote: (TAMBC                          | VQ) 59 Anir           |          |            |            |      |  |  |  |
| 211                                | 212                                  | 220                   | 222      | 223        | 224        | 227  |  |  |  |

Este Listado es configurable, es decir, se pueden agregar y quitar columnas de acuerdo a nuestra preferencia.

| Ajustes 🎲 | Ordenar | 🤳 Guardar | B | Buscar | ۵ |
|-----------|---------|-----------|---|--------|---|
|-----------|---------|-----------|---|--------|---|

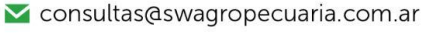

🔀 soporte@swagropecuaria.com.ar

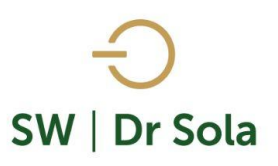

Para Configurarlo presionamos la opción

En la primera columna tenemos Nombre de la Columna, y en la segunda si tildamos aparecerá en el listado, si la destildamos no aparecerá en el mismo.

Ajustes

ð

Configuración del Listado...

|                                    | Nombre de l          | la Columna                                                                                  | Visible  | Fondo     | Letra   | Neg             | Sub      | Cur   |     |    |
|------------------------------------|----------------------|---------------------------------------------------------------------------------------------|----------|-----------|---------|-----------------|----------|-------|-----|----|
|                                    | D. U. Tacto          |                                                                                             |          |           |         |                 |          |       |     |    |
|                                    | Res. Ultimo Tacto    |                                                                                             | ~        |           |         |                 |          |       |     |    |
|                                    | Med. Ult. E. Genital |                                                                                             | <b>v</b> |           |         |                 |          |       |     |    |
|                                    | Lts Ult. Ctrl        |                                                                                             | <b>v</b> |           |         |                 |          |       |     |    |
|                                    | R.P. Madre           |                                                                                             | <b>v</b> |           |         |                 |          |       |     |    |
|                                    | Tipo                 |                                                                                             |          |           |         |                 |          |       |     |    |
|                                    | IPPF                 |                                                                                             |          |           |         |                 |          |       |     |    |
|                                    | IPPS                 |                                                                                             |          |           |         |                 |          |       |     |    |
| Podemos elegir la Orientación      | IPPC                 |                                                                                             |          |           |         |                 |          |       |     | d۵ |
| rodemos elegir la orientación      | Categoria Madre      |                                                                                             |          |           |         |                 |          |       |     | ue |
| cómo quoromos visualizarlo         | Días Seca            |                                                                                             |          |           |         |                 |          |       |     |    |
| como queremos visualizario         | H.B.A.               |                                                                                             |          |           |         |                 |          |       | -   |    |
|                                    | - Orientación        |                                                                                             | Inte     | rlineado  |         |                 |          |       |     |    |
|                                    | A Vertical           | A G Horizontal                                                                              |          |           |         | Alto Fi         | ila: 1,5 |       | •   |    |
|                                    | Ordenamiento         |                                                                                             | - Tip    | o de Letr | a y Tam | naño —          |          |       |     |    |
|                                    | R.P.                 | ▼ Asc ▼                                                                                     | [   M    | S Sans S  | Serif   |                 | •        | 8     | •   |    |
|                                    |                      |                                                                                             | [        |           | G       | <u>ì</u> uardar |          | Cerra | ar] |    |
|                                    |                      |                                                                                             |          |           |         |                 |          |       |     |    |
| En Ordenamiento elegimos co        | mo queremos          | R.P.                                                                                        |          | <u> </u>  |         |                 |          |       |     |    |
| ordenarlo por cualquiera de las op | ciones               | D Parto<br>F. U. Parto<br>N* Partos<br>Descripción<br>Observaciones<br>N* Serv<br>Serv P/EG |          |           |         |                 |          |       |     |    |

Y seleccionamos si queremos ordenarlo en forma Ascendente o Descendente

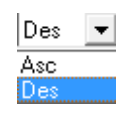

consultas@swagropecuaria.com.ar

🔀 soporte@swagropecuaria.com.ar

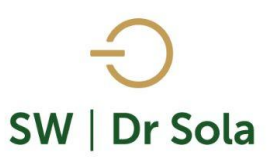

## También podemos configurar:

- Fondo
- Tipo de Letra y Tamaño
- Negrita
- Subrayado
- Cursiva
- Alto de la Fila
- Tipo de letra y tamaño

| Animales a Tacto     |          |           |          |         |          |       |     |
|----------------------|----------|-----------|----------|---------|----------|-------|-----|
| Nombre de la Columna | Visible  | Fondo     | Letra    | Neg     | Sub      | Cur   |     |
| D. U. Tacto          |          |           |          |         |          |       |     |
| Res. Ultimo Tacto    | <b>v</b> |           |          |         |          |       | 1   |
| Med. Ult. E. Genital | <b>V</b> |           |          |         |          |       |     |
| Lts Ult. Ctrl        | <b>v</b> |           |          |         |          |       |     |
| R.P. Madre           | ~        |           |          |         |          |       |     |
| Tipo                 |          |           |          |         |          |       |     |
| IPPF                 |          |           |          |         |          |       |     |
| IPPS                 |          |           |          |         |          |       |     |
| IPPC                 |          |           |          |         |          |       |     |
| Categoria Madre      |          |           |          |         |          |       |     |
| Días Seca            |          |           |          |         |          |       |     |
| H.B.A.               |          |           |          |         |          |       | -   |
| 🗆 Orientación        | Inte     | rlineado  |          |         |          |       |     |
| A Vertical A Horizon | ital     |           |          | Alto F  | ila: 1,5 | i     | •   |
| Ordenamiento         | — Tipe   | o de Leti | ra y Tan | naño —  |          |       |     |
| R.P. Des             | • M      | S Sans S  | Serif    |         | •        | 8     | •   |
| Des                  |          |           | (        | Guardar |          | Cerra | er. |

Si seleccionamos un campo disponible para el listado, podemos acomodar en qué orden queremos que aparezcan, con las flechas que están a la derecha de la pantalla.

Configuración del Listado...

| Configuración del Listado |                     |          |           |       |     |     |         |
|---------------------------|---------------------|----------|-----------|-------|-----|-----|---------|
| Animales a Tacto - Global |                     |          |           |       |     |     |         |
| Nombre de la Columna      | Visible             | Fondo    | Letra     | Neg   | Stb | Cur | <b></b> |
| R.P.                      |                     |          |           | 1     |     |     |         |
| D Parto                   | <b>v</b>            |          |           | 1     |     |     |         |
| F. U. Parto               | ✓                   |          |           |       |     |     |         |
| N° Partos                 | ✓                   |          |           |       |     |     |         |
| Descripción               | ~                   |          |           |       |     |     |         |
| Observaciones             | ~                   |          |           |       |     |     |         |
| N° Serv                   | ~                   |          |           |       |     |     |         |
| Serv P/EG                 | ~                   |          |           |       |     |     |         |
| D. Ult. Celo              | ~                   |          |           |       |     |     |         |
| D Serv                    | ~                   |          |           | 1     |     |     |         |
| Apodo Toro Serv.          | <ul><li>✓</li></ul> |          |           |       |     |     |         |
| D.U.C. Reprod.            | <ul><li>✓</li></ul> |          |           |       |     |     | •       |
| 🗆 Orientación ——————————  | Int                 | erlinead | lo        |       |     |     |         |
| A Vertical Alto Fila: 1.5 |                     |          |           |       |     | -   |         |
| Ordenamiento              | — Tip               | oo de Le | etra y Ta | maño  |     |     |         |
| R.P.                      |                     | 1S Sans  | Serif     |       |     | ▼ 8 | •       |
|                           |                     |          |           | Guard | lar | Ű   | errar   |

Una Vez configurado el Listado presionamos cuantas veces necesitemos)

Guardar

(Podemos configurarlo

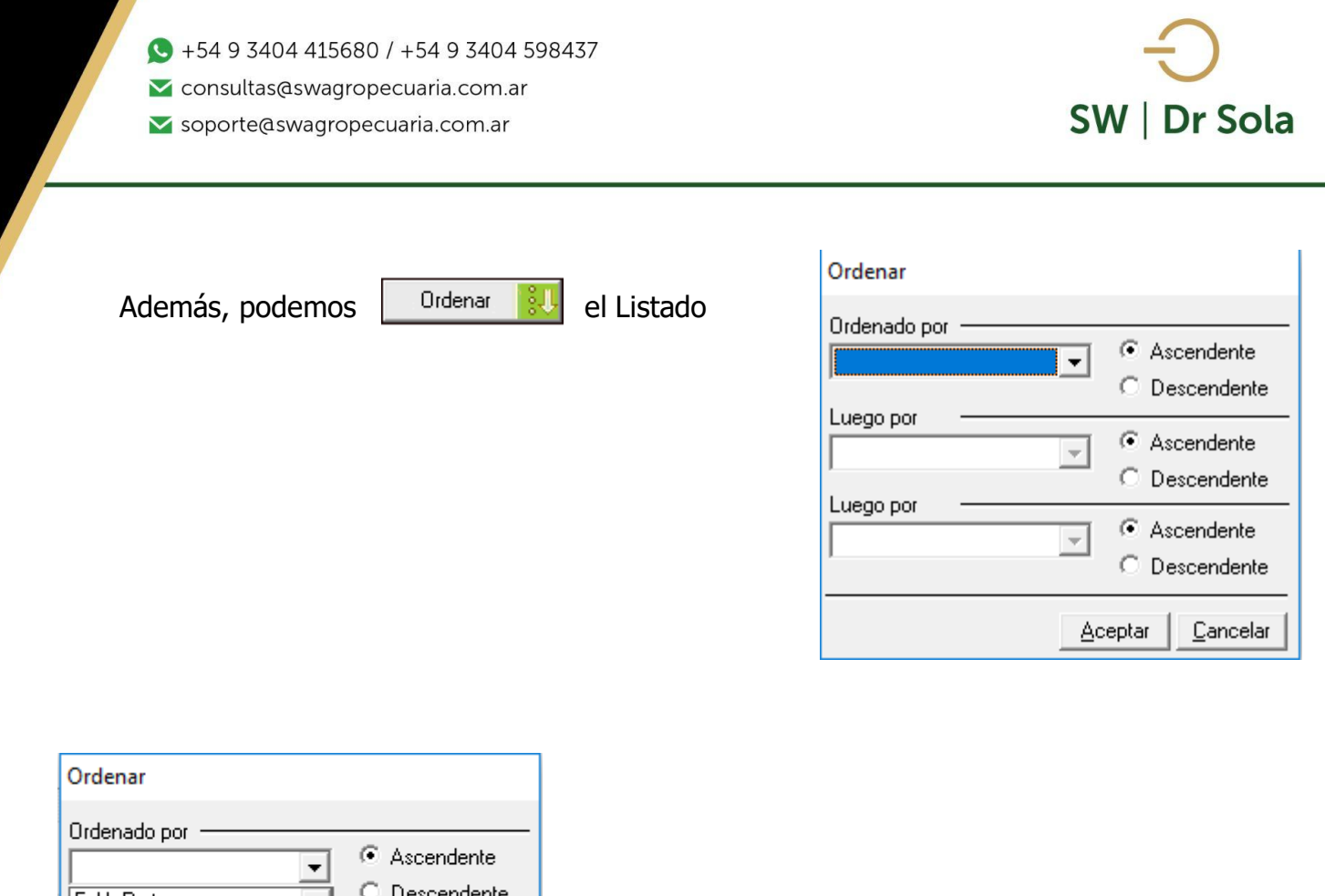

| Ordenar                                              |                                  |
|------------------------------------------------------|----------------------------------|
| Ordenado por                                         | Ascendente O Descendente         |
| N° Partos<br>Descripción<br>Observaciones<br>N° Serv | Ascendente Descendente           |
| Serv P/EG<br>D. Ult. Celo<br>D Serv                  | Ascendente O Descendente         |
|                                                      | <u>A</u> ceptar <u>C</u> ancelar |

En las tres opciones nos aparecerán las columnas, para elegir si la queremos ordenar en forma Ascendente o Descendente.

Además, podemos presionar la opción

Buscar 🧕 🧕

| Busqueda Rápida      | a           |        |  |  |  |  |  |
|----------------------|-------------|--------|--|--|--|--|--|
| Criterio de Búsqueda |             |        |  |  |  |  |  |
| Columna:             | R.P.        |        |  |  |  |  |  |
| Texto a Buscar:      |             |        |  |  |  |  |  |
| Buscar Inicio        | Buscar Sgte | Cerrar |  |  |  |  |  |

Busca lo que contiene el texto a Buscar en la columna correspondiente.

Si presionamos la Opción Boca de Urna

- 오 +54 9 3404 415680 / +54 9 3404 598437
- 🗙 consultas@swagropecuaria.com.ar
- 🔀 soporte@swagropecuaria.com.ar

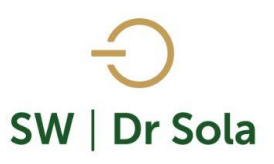

| Boca de Urna Reproductivo                                       |                            |                         |             |          |  |  |  |  |  |  |  |  |  |
|-----------------------------------------------------------------|----------------------------|-------------------------|-------------|----------|--|--|--|--|--|--|--|--|--|
| BOCA DE URNA REPRODUCTIVO EN VACAS - PREVIO AL TACTO - 16/09/21 |                            |                         |             |          |  |  |  |  |  |  |  |  |  |
| Propietario:                                                    | Establecimiento: La Pepita |                         |             |          |  |  |  |  |  |  |  |  |  |
| Fecha de Tacto Anterior                                         | 23/09/20                   | (Hace 358 días) -       |             | ~        |  |  |  |  |  |  |  |  |  |
| Días entre Tacto                                                | 358                        | Servicios               |             |          |  |  |  |  |  |  |  |  |  |
| Días al Diagnóstico de Preñez                                   | 60                         | Desde                   | 25/07/20    | 418 Días |  |  |  |  |  |  |  |  |  |
| Tasa de Servicios (16,2 %), Esperada:                           |                            | Hasta                   | 18/07/21    | 60 Días  |  |  |  |  |  |  |  |  |  |
| Tasa de Concepción (57,1 %), Esperada:                          |                            | % Preñadas a 150 días ( |             |          |  |  |  |  |  |  |  |  |  |
| IPPS-Vacías (177 días), Esperado:                               | 45                         | % de Vacías + 200 días  |             |          |  |  |  |  |  |  |  |  |  |
| Antes del Tacto                                                 | Para Tener en Cuenta       |                         |             |          |  |  |  |  |  |  |  |  |  |
| Tasa de Preñez (8,8 %), Esperada                                |                            |                         | Servicios   | Preñeces |  |  |  |  |  |  |  |  |  |
| Servicios ideales en el Período a Evaluar                       |                            | Por Día                 |             |          |  |  |  |  |  |  |  |  |  |
| Servicios dados en el Período a Evaluar                         | 8                          | Por Semana              |             |          |  |  |  |  |  |  |  |  |  |
| Esperado de Vacas Preñadas en el Período                        |                            | Por Mes                 |             |          |  |  |  |  |  |  |  |  |  |
| Período de Espera Voluntario (40 días):                         | 0                          | Total de días (PEV + Ci | 0           |          |  |  |  |  |  |  |  |  |  |
| Ciclos de 21 días a Considerar:                                 | 0                          | Tasa de Preñez Acumu    | lada (TPA): | 0%       |  |  |  |  |  |  |  |  |  |
| Indicadores de referencia calculados entre 22/03/2020 y el 25/  | 07/2020                    |                         |             |          |  |  |  |  |  |  |  |  |  |
|                                                                 |                            |                         | Imprimir    | Cerrar   |  |  |  |  |  |  |  |  |  |

- Fecha de Tacto Anterior: Fecha del último trabajo de Campo cargado en el sistema.
- **Días entre Tacto**: Días que transcurrieron desde el último Trabajo de Campo hasta la Fecha que se realizará el Tacto.
- Días al Diagnóstico de Preñez: Días parametrizados en el sistema para reclutar los animales luego del servicio para Diagnosticar la preñez.
- Tasa de Vacas Servidas (%): Es la relación entre las vacas Servidas y la Cantidad de Vacas en Condición de recibir Servicio al Final del Intervalo. Esperada: es la tasa que quisiera lograr.
- Tasa de Concepción (%): Es el porcentaje de Servicios Efectivos sobre el total de Servicios dados en el Intervalo, ya evaluados. Esperada: es la tasa que quisiera lograr.
- Int. Parto 1er Servicio (días): Promedio en Días de los Intervalos parto Primer Servicio dentro del Período Calculado. Esperada: es el intervalo que quisiera lograr.
- **Tasa de Preñez (%):** Es el producto entre la Taza de vacas Servidas y la Tasa de Concepción, Expresado en Porcentajes. **Esperada:** es la tasa que quisiera lograr.
- Servicios ideales en el Período a Evaluar: Son los Servicios que se deberían haber

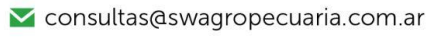

🔀 soporte@swagropecuaria.com.ar

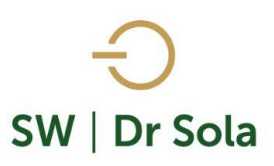

dado para lograr la tasa de Preñez Esperada

- Servicios dados en el Período a Evaluar: Son los Servicios reales que se dieron en el período.
- Esperado de Vacas Preñadas en el Período: Cantidad esperada de animales preñados en el período para la Tasa de preñez Esperada

## Período a Evaluar:

- **Desde:** Fecha del primer servicio a Evaluar / Son los días del primer servicio dado a evaluar hasta la Fecha de Tacto (Días).
- **Hasta:** Fecha del último servicio a evaluar / Son los días del último servicio dado a evaluar hasta la Fecha de Tacto (Días).
- % Preñadas a 150 días: Es el porcentaje de animales diagnosticado preñados antes de los 150 días de parida.
- % de Vacías + 200 días: Es el porcentaje de animales diagnosticado Vacío con más de 200 días de parida.
- **% Preñadas a 150 días:** Es el porcentaje de animales diagnosticado preñados antes de los 150 días de parida tomando como base la tasa de preñez esperada (%).
- % de Vacías + 200 días: Es el porcentaje de animales diagnosticado Vacío con más de 200 días de parida tomando como base la tasa de preñez esperada (%)

### Para Tener en Cuenta:

- Por Día Cantidad de Servicios por día dentro del período a Evaluar que se debería haber dado para la taza de preñez esperada. Cantidad de Preñeces por día dentro del período a Evaluar que se debería haber dado para la taza de preñez esperada.
- Por Semana Cantidad de Servicios por semana dentro del período a Evaluar que se debería haber dado para la taza de preñez esperada. Cantidad de Preñeces por semana dentro del período a Evaluar que se debería haber dado para la taza de preñez esperada.
- Por Mes Cantidad de preñeces por mes dentro del período a Evaluar que se debería haber dado para la taza de preñez esperada. Cantidad de Preñeces por semana dentro del período a Evaluar que se debería haber dado para la taza de preñez esperada.

Podemos imprimir Boca de Urna o cerrar

Imprimir <u>C</u>errar

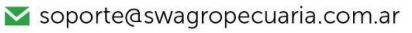

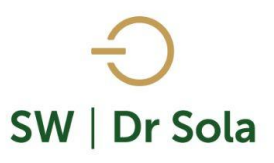

| Propietario:                                                          | Establecimiento: La Pepita      |                        |           |          |  |  |  |  |  |
|-----------------------------------------------------------------------|---------------------------------|------------------------|-----------|----------|--|--|--|--|--|
| Fecha de Tacto Anterior                                               | (Hace 358 días) -               |                        |           |          |  |  |  |  |  |
| Días entre Tacto                                                      | Servicios a Evaluar             |                        |           |          |  |  |  |  |  |
| Días al Diagnóstico de Preñez                                         | 60                              | Desde                  | 25/07/20  | 418 Días |  |  |  |  |  |
| Tasa de Servicios (16,2 %), Esperada:                                 |                                 | Hasta                  | 18/07/21  | 60 Días  |  |  |  |  |  |
| Tasa de Concepción (57,1 %), Esperada:                                |                                 | % Preñadas a 150 días  |           |          |  |  |  |  |  |
| IPPS-Vacías (177 días), Esperado:                                     | % de Vacías + 200 días (75,7 %) |                        |           |          |  |  |  |  |  |
| Antes del Tacto                                                       | Para Tener en Cuenta            |                        |           |          |  |  |  |  |  |
| Tasa de Preñez (8,8 %), Esperada                                      |                                 |                        | Servicios | Preñeces |  |  |  |  |  |
| Servicios ideales en el Período a Evaluar                             |                                 | Por Día                |           |          |  |  |  |  |  |
| Servicios dados en el Período a Evaluar                               | 8                               | Por Semana             |           |          |  |  |  |  |  |
| Esperado de Vacas Preñadas en el Período                              |                                 | Por Mes                |           |          |  |  |  |  |  |
| Período de Espera Voluntario (40 días):                               | 0                               | Total de días (PEV + 0 | Ciclos):  | 0        |  |  |  |  |  |
| Ciclos de 21 días a Considerar:                                       | 0                               | Tasa de Preñez Acum    | 0%        |          |  |  |  |  |  |
| Indicadores de referencia calculados entre 22/03/2020 y el 25/07/2020 | 1                               |                        |           | 1        |  |  |  |  |  |

Si presionamos la opción **Imprimir** podemos, además de imprimir, *guardar* el listado en formato Excel.

Nos preguntara si queremos Guardar o No Guardar.

Si presionamos **IMPRIMIR,** nos aparecerá la opción de *Guardar* el listado a tacto en un Excel. Luego de elegir si guardarlo o no, se abrirá la presentación Preliminar para Imprimir y Guardar

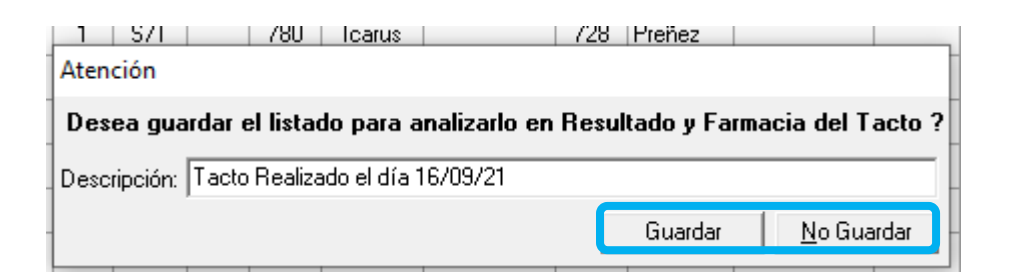

🚩 consultas@swagropecuaria.com.ar

🔀 soporte@swagropecuaria.com.ar

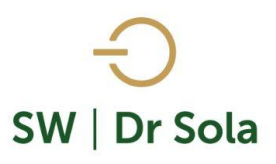

| sentación | Prelimin | ar de S  | W Dr Sola   |                |                      |            |           |         |         |          |             |             |        |            |          |          |       |           |
|-----------|----------|----------|-------------|----------------|----------------------|------------|-----------|---------|---------|----------|-------------|-------------|--------|------------|----------|----------|-------|-----------|
| iente 🚦   | 2        | ¢        | Anterior    |                | Mumentar             | 🍓 Imprimir | ۲         | Configu | ración  |          | 🔒 Gu        | iardar      | Imprim | ir a Color | ×        | Cerrar   | Pa    | ig 1 de 3 |
|           |          |          |             |                |                      |            |           |         |         |          |             |             |        |            |          |          |       |           |
|           |          |          |             |                |                      |            |           |         |         |          |             |             |        |            |          |          |       |           |
|           |          |          |             |                |                      |            |           |         |         |          |             |             |        |            |          |          |       |           |
|           |          |          |             |                |                      | _          |           | Anin    | nale    | s a      | Tacto       |             |        |            |          |          |       |           |
|           | Estudio  | al: 16/0 | 9/2021 -    |                |                      | Pro        | pietario: | Celeste | /Estai  | blecimie | nto: La Per | orta        |        |            |          |          |       |           |
|           |          | D Parto  | E II Parta  | N <sup>a</sup> | Decainción           |            |           | Serv    | D. Ult. | D Soo    | Apodo       | Incominador | D.U.C. | Diag.U.C.  | Med.U.C. | Lts Ult. | R.P.  | Prom Prod |
|           | N.P      |          | F. O. Faito | s              | Description          |            | Serv      | P/EG    | Celo    | D Selv   | Toro Serv.  | insemnador  |        | Reprod.    | Reprod.  |          | Madre | Vital     |
|           | P13      | 468      | 05/06/2020  | 5              | Preñeces Inconsisten |            | 1         | S/T     |         | 443      | TROLLS      |             | 405    | Preñez     |          |          |       | 0,0       |
|           | P16      | 739      | 08/09/2019  | 4              | Preñeces Inconsisten |            | 3         | S/T     |         | 438      | OTIS        |             | 358    | Preñez     |          |          |       |           |
|           | P18      | 765      | 13/08/2019  | 4              | Preñeces Inconsisten |            | 1         | S/T     |         | 718      | Whistler    |             | 617    | Preñez     |          |          |       |           |
|           | P21      | 796      | 13/07/2019  | 4              | Preñeces Inconsisten |            | 1         | S/T     |         | 719      | Viewpoint   |             | 679    | Preñez     |          |          |       |           |
|           | P23      | 728      | 19/09/2019  | 4              | Preñeces Inconsisten |            | 3         | 0       |         | 416      | Calvo       |             | 358    | Preñez     |          |          |       |           |
|           | P24      | 758      | 20/08/2019  | 3              | Preñeces Inconsisten |            | 4         | 0       |         | 443      | DOUGLA      |             | 358    | Preñez     |          |          |       |           |
|           | P26      | 936      | 23/02/2019  | 3              | Preñeces Inconsisten |            | 1         | S/T     |         | 780      | Icarus      |             | 728    | Preñez     |          |          |       |           |
|           | P27      | 932      | 27/02/2019  | 3              | Preñeces Inconsisten |            | 1         | S/T     |         | 775      | Icarus      |             | 728    | Preñez     |          |          |       |           |
|           | P28      | 916      | 15/03/2019  | 3              | Preñeces Inconsisten |            | 1         | S/T     |         | 776      | Icarus      |             | 728    | Preñez     |          |          |       |           |
|           | P29      | 768      | 10/08/2019  | 3              | Preñeces Inconsisten |            | 1         | 1       |         | 588      | Randall     |             | 358    | Preñez     |          |          |       |           |
|           | P30      | 799      | 10/07/2019  | 3              | Preñeces Inconsisten |            | 2         | 1       |         | 557      | MATER       |             | 358    | Preñez     |          |          |       |           |
|           | P34      | 858      | 12/05/2019  | 3              | Preñeces Inconsisten |            | 1         | S/T     |         | 723      | Viewpoint   |             | 679    | Preñez     |          |          |       |           |

Arriba de la pantalla tenemos las siguientes opciones

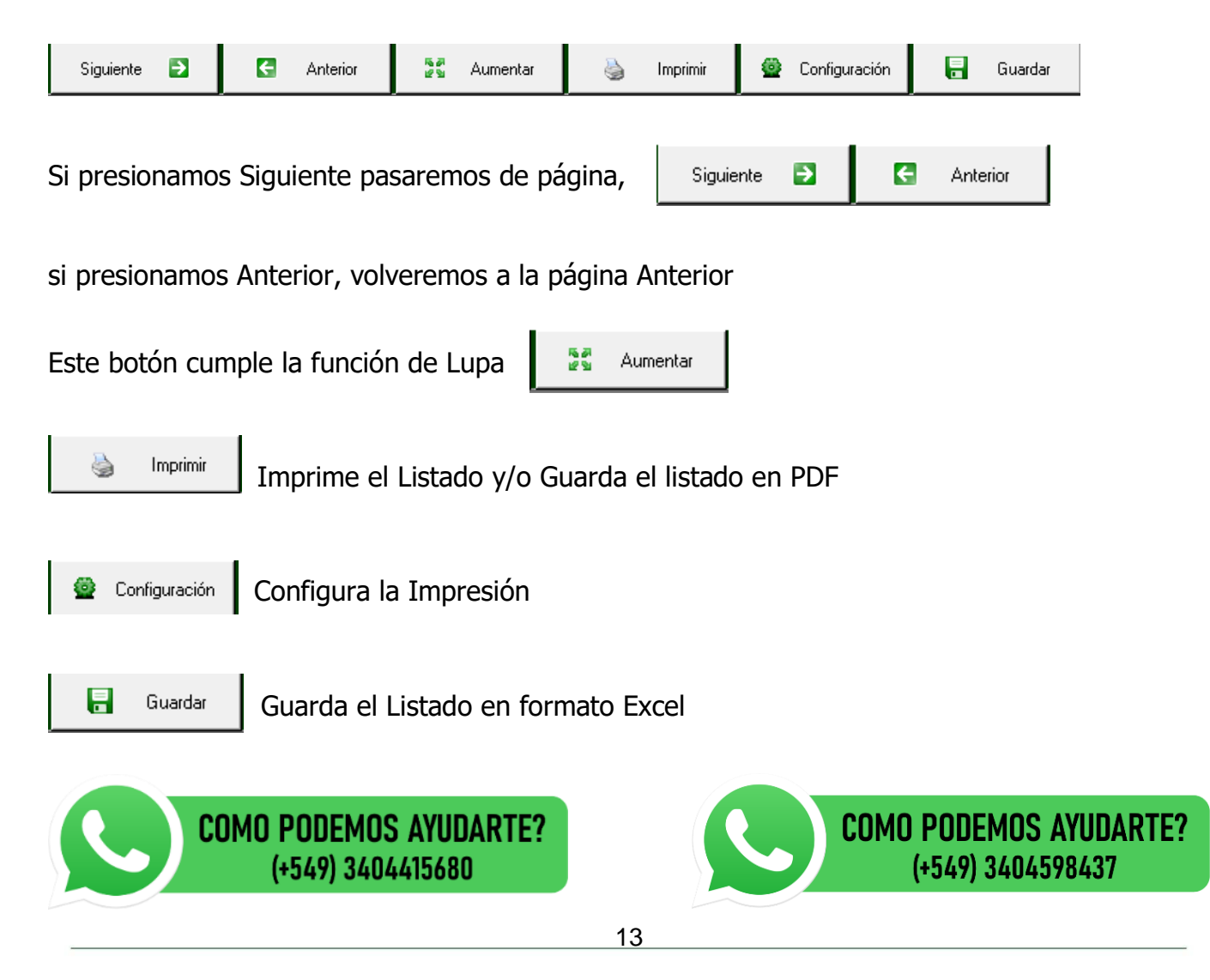

www.swagropecuaria.com